# Here is a quick reference guide for using Nextdoor Broadwater, a private invitation only neighborhood site:

## **Editing Your Profile**

Click your name and "Your profile"(1). Then the EDIT PROFILE button(2)

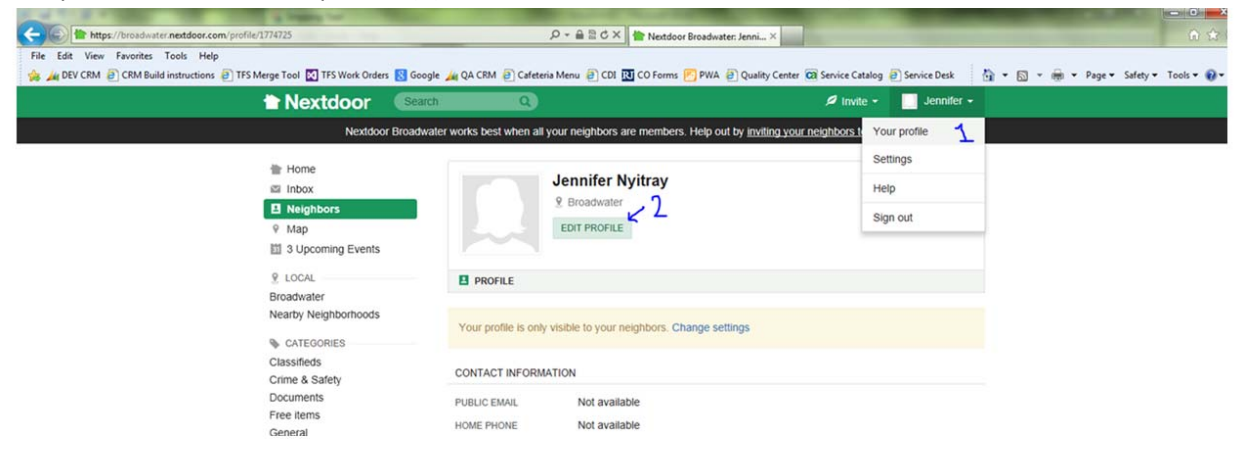

#### Click "SAVE CHANGES" to save your changes

| Home<br>Inbox<br>Neighbors                       | Edit profile SAVE CHANGES This information appears on your public profile and is viewable by your neighbors. BASIC INFORMATION |                 |                                                                  |   |
|--------------------------------------------------|----------------------------------------------------------------------------------------------------|-----------------|------------------------------------------------------------------|---|
| ♥ Map '                                          | BADIO INI OKMIATION                                                                                                    |                 |                                                                  |   |
| 3 Upcoming Events                                | NAME                                                                                                    | Jennifer        | Nyitray                                                          |   |
| LOCAL Broadwater Nearby Neighborhoods CATEGORIES | PROFILE PHOTO                                                                                                    | Add<br>f<br>Or, | d your photo<br>Import from Facebook<br>upload a photo<br>Browse | e |
| Crime & Safety<br>Documents                      | CONTACT INFORMATION                                                                                                    |                 |                                                                  |   |
| Free items<br>General                            | PUBLIC EMAIL                                                                                                    |                 |                                                                  |   |
| Lost & Found<br>Recommendations                  | HOME PHONE                                                                                                    |                 |                                                                  |   |
| GROUPS                                           | MOBILE PHONE                                                                                                    |                 |                                                                  |   |
| ⊦ Add a group                                    | NEARBY NEIGHBORH                                                                                                    | HOODS           |                                                                  |   |
| Novtdoor 2014                                    |                                                                                                    | 055             |                                                                  |   |

ABOUT

## **Posting Messages:**

To post a message, click in the box that says "Post message, event or urgent alert to neighbors"

| Home                 | Activity from Broadwater only                                  | Chire Bayos<br>Marser Park      |  |  |  |
|----------------------|----------------------------------------------------------------|---------------------------------|--|--|--|
| Inbox 🖉              | 179 NEIGHBORS                                                  |                                 |  |  |  |
| Neighbors            | 1/3 NEIGHBORS                                                  | City Jan & Way Sada W2214 Georg |  |  |  |
| 7 Map                |                                                                |                                 |  |  |  |
| 3 Upcoming Events    | Post a message, event or urgent alert to neighbors             |                                 |  |  |  |
| ) LOCAL              |                                                                |                                 |  |  |  |
| roadwater            | Broadwater Broadwater + 1 Nearby Neighborhood                  | Email settings                  |  |  |  |
| learby Neighborhoods |                                                                | 3                               |  |  |  |
| CATEGORIES           | Welcome back to Nextdoor, Jennifer!                            | Hide 🔨                          |  |  |  |
| lassifieds           | You have 1 more thing to do to get the most out of Nextdoor.   |                                 |  |  |  |
| crime & Safety       | Verify you live in the neighborhood                            |                                 |  |  |  |
| ocuments             | ADD PROFILE PHOTO                                              |                                 |  |  |  |
| ree items            | Invite your neighbors and friends                              |                                 |  |  |  |
| eneral               | Adding a profile photo neips neighbo<br>get to know each other | irs                             |  |  |  |
| ost & Found          | Add your profile photo                                         |                                 |  |  |  |
| ecommendations       |                                                                |                                 |  |  |  |
| GROUPS               | Undated Guidelines Member Agreement and Privacy Policy         | 4h ago                          |  |  |  |
|                      |                                                                | 411 ago                         |  |  |  |

#### The screen will change to look like this:

| 音 Home                                                               | Activity from Broadwater only                 |                          |
|----------------------------------------------------------------------|-----------------------------------------------|--------------------------|
| <ul> <li>Inbox</li> <li>Neighbors</li> </ul>                         | 179 NEIGHBORS                                 | Cardination . m.         |
| Map     S Upcoming Events     Local                                  | MESSAGE EVENT ALERT Choose neighbors          | SP- The sector (D) Group |
| Broadwater                                                           | Add subject                                   |                          |
| Nearby Neighborhoods CATEGORIES Classifieds Crime & Safety Documents | Write message                                 |                          |
| Free items<br>General                                                | Choose category                               | *                        |
| Lost & Found<br>Recommendations                                      | <b>Q</b> +                                    | CLOSE POST               |
| A GROUPS                                                             | Broadwater Broadwater + 1 Nearby Neighborhood | Email settings           |
| + Add a group                                                        | Walaama baak ta Navtelaar Jannifari           | Hido 🔺                   |

You can click and type in the "Add subject" section and "Write message" section. The "Choose neighbors" arrow allows you to choose "Broadwater" or "Broadwater +1 neighborhood". Click Post when you are finished typing the Message, Event or Urgent Alert. (The "EVENT" and "URGENT ALERT" look to be unavailable, but if you click on them they will work)

# **Classifieds:**

To see the classified section, click on "Classifieds" on the left hand side. Click the "ADD NEW" button to add your own item.

| The Nextdoor                                                            | Search       | Q Invite -                                                                                                    | · 📃 Jennifer 🗸 |
|-------------------------------------------------------------------------|--------------|----------------------------------------------------------------------------------------------------|----------------|
| Nextdoo                                                                 | r Broadwater | works best when all your neighbors are members. Help out by inviting your neighbors to jo                                                                                                    | <u>in</u> 🔿    |
| <ul> <li>Home</li> <li>Inbox</li> <li>Neighbors</li> <li>Map</li> </ul> |              | Classifieds                                                                                                    | ADD NEW        |
|                                                                         |              | Contemporary Entertainment Stand 🖆<br>Joni Reese from Broadwater                                                                                                    | 4 Feb          |
| 3 Upcoming Events                                                       |              | Table Saw for Sale         Image: Control of the same set of the same set of t | 3 Feb          |
| Broadwater<br>Nearby Neighborhoods                                      |              | 2008 Range Rover Sport HSE 33,850 miles priced at \$34,888<br>Neil Mirchandani from Broadwater                                                                                                    | 30 Jan         |
| CATEGORIES                                                              |              | 2008 Dual Console DC 18 Foot Glassmaster Boat With 90HP 2-Stroke Mercury<br>Neil Mirchandani from Broadwater                                                                                                    | 29 Jan         |
| Crime & Safety<br>Documents<br>Free items                               |              | Furniture & Rug<br>Megan Fetter from Broadwater                                                                                                    | 26 Jan         |
| General<br>Lost & Found<br>Recommendations                              |              | 62 Feet Child Safety Fence E<br>Evelyn Hill from Broadwater                                                                                                    | 25 Jan         |
| Add a group                                                             |              | Final Days to Buy 📓<br>Evelyn Hill from Broadwater                                                                                                    | 25 Jan         |
| ALL 1 - 2044                                                            |              | <b>60 '' TV ⊡</b><br>Evelyn Hill from Broadwater                                                                                                    | 25 Jan         |

## Settings:

To change your settings to better manage the amount of emails Nextdoor sends, first click your name and the Settings menu that pops down for you to see.

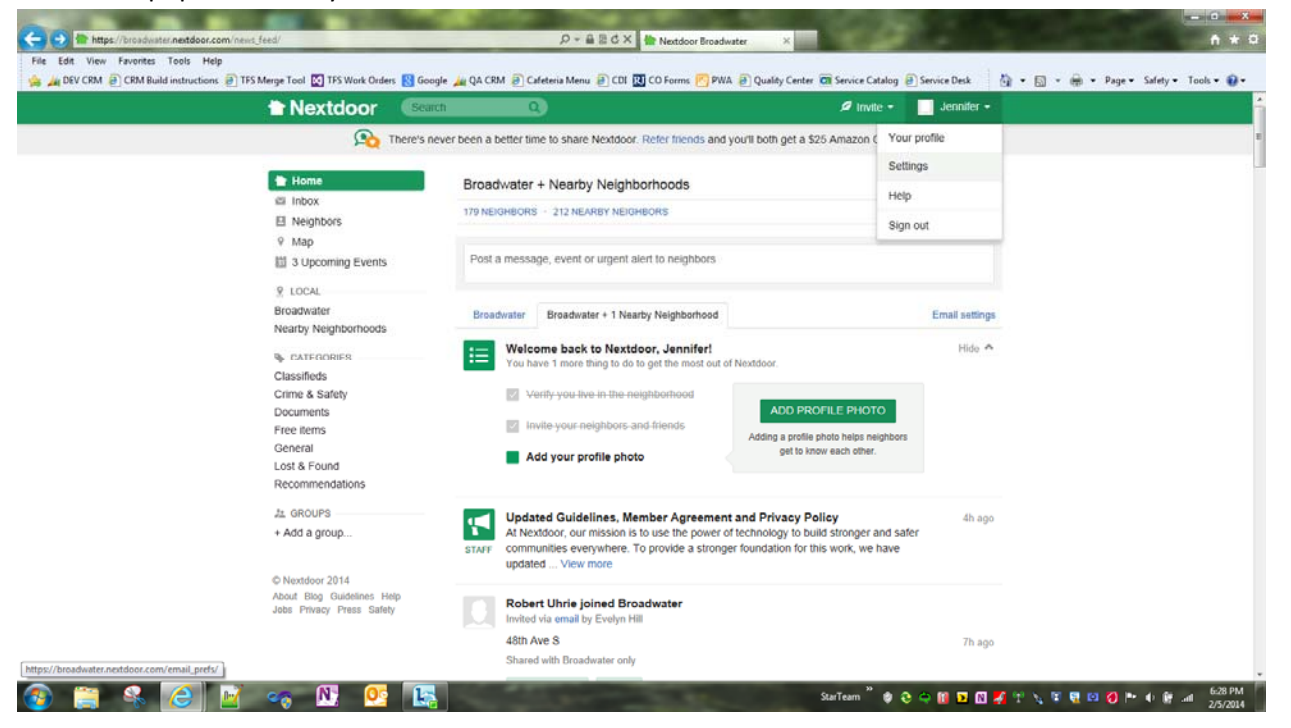

Here are screen shots of the choices you have to control the amount of emails. This screen does not have a SAVE button all changes are saved automatically.

| Nextdoor                     | Search Q                                                                         |                                                                                |                                                       | 🖉 trivite - 🔄 Jennifer - |
|------------------------------|----------------------------------------------------------------------------------|--------------------------------------------------------------------------------|-------------------------------------------------------|--------------------------|
| Nextdoor                     | Broadwater works best when                                                       | all your neighbors are memb                                                    | bers. Help out by <u>inviting you</u>                 | r neighbors to join 오    |
| Settings                     |                                                                                  |                                                                                |                                                       |                          |
| EMAIL MOBILE ALERTS          | NEARBY NEIGHBORHOODS                                                             | S ACCOUNT                                                                      |                                                       |                          |
| You receive emails from t    | Nextdoor at jennifer.nyitray@                                                    | raymondjames.com. Change                                                       | email address                                         |                          |
|                              | IMMEDIATE UPDATES<br>Receive an individual<br>email right after these<br>updates | DAILY DIGEST<br>Receive a single daily<br>email that includes these<br>updates | NO EMAIL<br>View these updates on<br>the website only |                          |
| POSTS                        |                                                                                  |                                                                                |                                                       |                          |
| From my neighborhood         |                                                                                  | 0                                                                              | 0                                                     |                          |
| From nearby<br>neighborhoods | e                                                                                |                                                                                | 0                                                     |                          |
| Classifieds                  | 0                                                                                |                                                                                | 0                                                     |                          |
| Crime & Safety               | •                                                                                | 0                                                                              | 0                                                     |                          |
| Free items                   | •                                                                                | 0                                                                              | 0                                                     |                          |
| Lost & Found                 | •                                                                                | 0                                                                              | 0                                                     |                          |
| Deserves defense             |                                                                                  |                                                                                |                                                       |                          |

| Nextdoor                                 | Search                      | ۹)                              |                                          | 🖉 invite + 🔛 Jennifer + |  |
|------------------------------------------|-----------------------------|---------------------------------|------------------------------------------|-------------------------|--|
| Urgent alerts (Get SMS)                  |                             | 0                               | 0                                        |                         |  |
| Post via email                           | Send me a cor               | firmation when I initiate a pos | t via e-mail.                            |                         |  |
| Welcome posts                            | V Send me notifi            | cations when someone welco      | mes me.                                  |                         |  |
| MEMBERS                                  |                             |                                 |                                          |                         |  |
| New member<br>announcements              | V Send me twice             | weekly announcements.           |                                          |                         |  |
| Member changes                           | V Notify me when<br>account | n new unverified neighbors joi  | n or existing neighbors deactivate their |                         |  |
| PHOTOS                                   |                             |                                 |                                          |                         |  |
| New photos                               | ٠                           | 0                               | 0                                        |                         |  |
| REPLIES/THANKS                           |                             |                                 |                                          |                         |  |
| New replies from my<br>neighborhood      | 0                           | •                               | 0                                        |                         |  |
| New replies from nearby<br>neighborhoods | 0                           | ٠                               | 0                                        |                         |  |
| Replies to my activity                   | Email me replice            | es to my posts or on a post I r | eplied to or thanked.                    |                         |  |
| Thanks to my activity                    | 🕑 Email me "Tha             | nks" to my posts.               |                                          |                         |  |
| EVENTS                                   |                             |                                 |                                          |                         |  |
| Invitations to events                    |                             | 0                               |                                          |                         |  |

| Nextdoor updates      | Send me occasional updates |   |   |
|-----------------------|----------------------------|---|---|
| OTHER                 |                            |   |   |
| RSVPs to my event     | ۰                          | 0 | 0 |
| Invitations to events | ۰                          | 0 | 0 |
| CYCRED .              |                            |   |   |

## Help:

There is Help available for this site, click on your name and "Help"

| + ttps://broadwater.nextdoor.com/news_feed/ | D → 量 目 C ×                                                                                        | dwater X                                                                                       |
|---------------------------------------------|----------------------------------------------------------------------------------------------------|------------------------------------------------------------------------------------------------|
| File Edit View Favorites Tools Help         | ders 🚯 Google 🚂 QA CRM 🗃 Cafeteria Menu 🗿 CDI 🔃 CO Forms 🕅 PW                                      | VA 🗿 Quality Center 🔞 Service Catalog 🗿 Service Desk 🏻 🏠 👻 🔯 👻 👼 👻 Page 🛎 Safety 👻 Tools 💌 🛞 🛩 |
| The Nextdoor                                | Search Q                                                                                           | 🖉 Invite 👻 🔄 Jennifer 🗸 🧲                                                                      |
| <u></u>                                     | There's never been a better time to share Nextdoor. Refer friends and                              | d you'll both get a \$25 Amazon ( Your profile                                                 |
|                                             |                                                                                                    | Settings                                                                                       |
| Home Real Index                             | Activity from Broadwater only                                                                      | Help .                                                                                         |
| E Neighbors                                 | 179 NEIGHBORS                                                                                      | Sign out                                                                                       |
| ♀ Map<br>III 3 Upcoming Eve                 | Post a message, event or urgent alert to neighbors                                                 |                                                                                                |
| 9 LOCAL                                     |                                                                                                    |                                                                                                |
| Broadwater<br>Nearby Neighborhood           | Broadwater Broadwater + 1 Nearby Neighborhood                                                      | Email settings                                                                                 |
| CATEGORIES                                  | Welcome back to Nextdoor, Jennifer!<br>You have 1 more thing to do to get the most out             | of Nextdoor                                                                                    |
| Classifieds                                 |                                                                                                    |                                                                                                |
| Crime & Safety<br>Documents<br>Free items   | <ul> <li>Verify you live in the neighborhood</li> <li>invite your neighbors and friends</li> </ul> | ADD PROFILE PHOTO                                                                              |
| General                                     | Add your profile photo                                                                             | Adding a profile photo helps neighbors<br>get to know each other.                              |

This should be your first stop if you have any questions about Nextdoor.

Hopefully this information helps you navigate and effectively set up Nextdoor for your use. Nextdoor can be a useful tool for you and the entire neighborhood. If you have any further questions, or wish to subscribe, please email <u>infolink@broadwaterfl.org</u>

Thanks to Jennifer Nyitray for assembling this information.